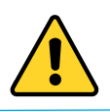

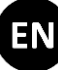

### **Software Maintenance Guide**

This guide contains all the required information to maintain the various software products required to operate the Seven Bel Sound Scanner.

Please use the contact information below to obtain technical support. Feel free to contact us if you have any questions:

### Seven Bel GmbH

Hafenstrasse 47-51 4020 Linz, Austria

Tel.: +43 664 382 24 58 E-Mail: <u>techsupport@seven-bel.com</u>

|                    | Contents       |                                 |   |  |  |
|--------------------|----------------|---------------------------------|---|--|--|
| 1.                 | Мо             | bile App                        | 2 |  |  |
| 1                  | 1              | App Update                      | 2 |  |  |
| 1                  | 2              | Licence Extension               | 3 |  |  |
| 1                  | .3             | Prior to Your First Measurement | 3 |  |  |
| 1                  | .4             | App Installation                | 5 |  |  |
| 1                  | .5             | Adding the App Update Icon      | 7 |  |  |
| 2.                 | Priv           | vate Cloud Software             | 8 |  |  |
| 3.                 | B. Desktop App |                                 |   |  |  |
| 4. Sensor Firmware |                |                                 |   |  |  |

Seven Bel reserves the right to modify the registration process to enable future improvements.

Seven Bel GmbH Hafenstrasse 47-51, 4020 Linz, Austria register@sevenbel.com, www.sevenbel.com

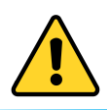

EN

# 1. Mobile App

1.1 App Update

Make sure your mobile device is connected to the Internet and follow the steps below.

| TIVE SOUND<br>ACOUTECT AG N<br>ACOUTECT APP<br>Update | File might be harmful Do you want to download acoutect, 1.6.2 apk anyway?     Cancel     Download anyway | 3<br>✓ File downloaded<br>(31,99 MB) update.seven-bel.cloud Open |  |  |
|-------------------------------------------------------|----------------------------------------------------------------------------------------------------|------------------------------------------------------------------|--|--|
| Tap on the<br>'Seven Bel App Update' icon.            | Tap on ,Download anyway'.                                                                                | Once the download is finished, tap<br>on ,Open'.                 |  |  |
| Acoutect Do you want to update this app?              | 5<br>Acoutect<br>Installing                                                                              | 6                                                                |  |  |
| Cancel Update                                         | Cancel                                                                                                   | Done Open                                                        |  |  |
|                                                       |                                                                                                    | ·                                                                |  |  |

<u>Private Cloud Users only</u>: Disable "Auto Reconnect" for any Internet capable WiFi network to ensure that the app connects to the "Seven Bel Private Cloud" network.

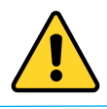

EN

#### 1.2 Licence Extension

#### Please follow the steps below in order to renew your license:

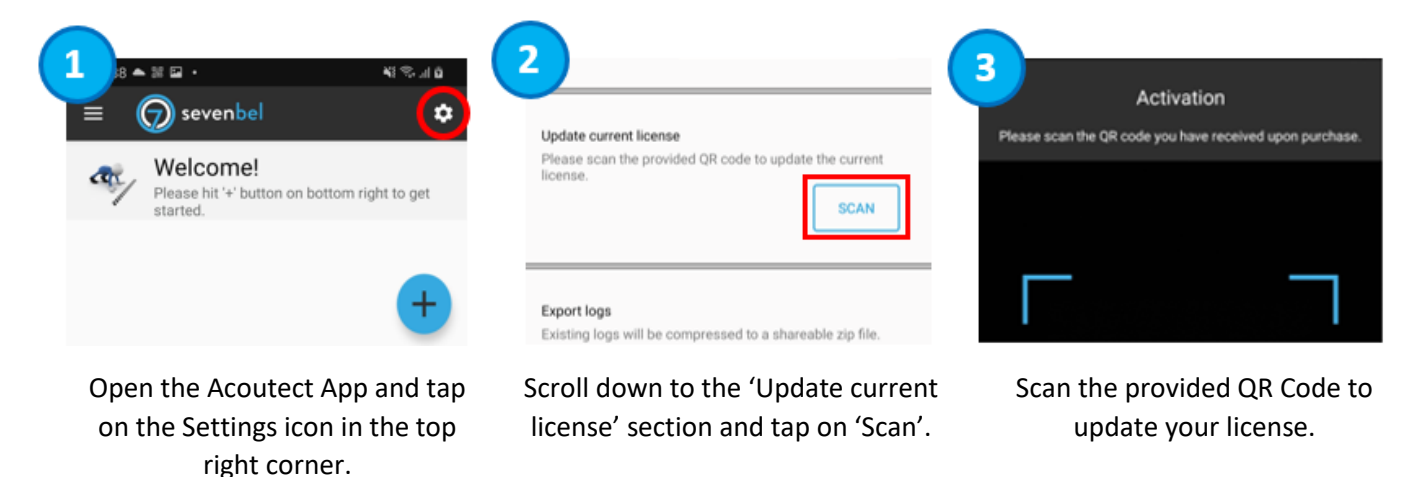

#### 1.3 Prior to Your First Measurement

Please choose from the following possibilities of providing an internet capable connection:

- 1. Connect to an internet capable Wi-Fi access point at ,Settings'  $\rightarrow$  ,Connections'  $\rightarrow$  ,Wi-Fi'.
- Create a mobile hotspot using your personal mobile device and connect to the mobile hotspot at ,Settings' → ,Connections' → ,Wi-Fi'.
- Insert a SIM card into the provided mobile device and enable ,Mobile Data' at ,Settings' → ,Connections' → ,Data Usage'. Go to the Acoutect App Settings page and enable 'Upload via mobile' to grant up/download of measurement data via the mobile data connection if a Wi-Fi connection is not available.

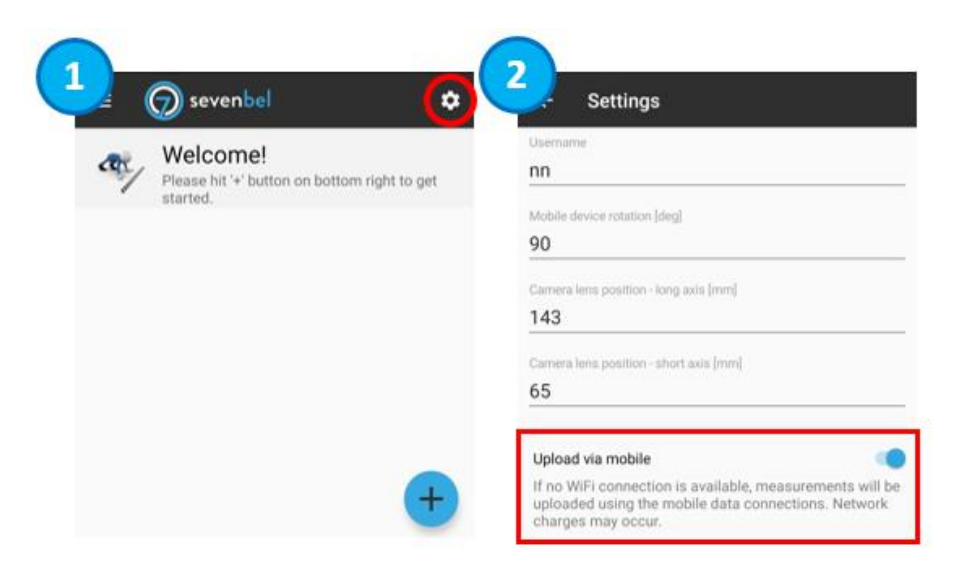

Seven Bel reserves the right to modify the software maintenance process to enable future improvements.

Seven Bel GmbH Hafenstrasse 47-51, 4020 Linz, Austria register@sevenbel.com, www.sevenbel.com

Page 3 Document Nr.: 5000052 REV E Released on: 09-JUN-2024

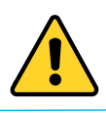

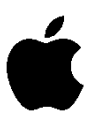

When connecting the mobile device to a mobile hotspot created with your personal iPhone device, please make sure that the iPhone's auto lock timeout is set to the highest possible duration to prevent disconnects during processing of measurements.

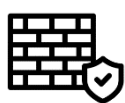

In case you are not able to process your measurements despite a working internet connection, it might be related to the firewall settings of your IT infrastructure. Please contact Seven Bel at <u>techsupport@sevenbel.com</u> for more information on how to resolve the issue.

Perform Wi-Fi registration of the sensors:

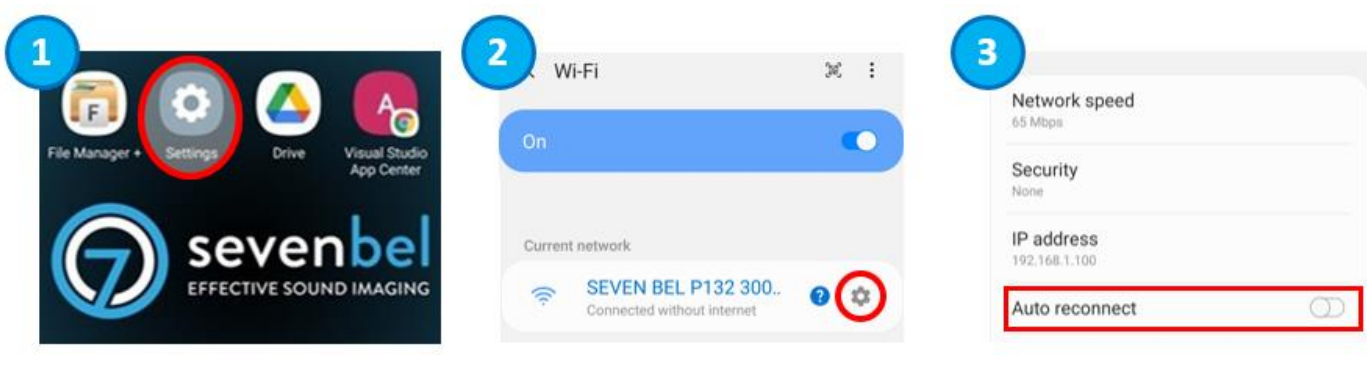

Tap on ,Settings'.

Connect to the sensor and tap on the gear icon.

Disable ,Auto reconnect'.

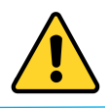

1.4 App Installation

| For reinstalling the Acoutect App, please follow the steps below:                      |                                                                                                    |                                                                          |  |  |  |  |
|----------------------------------------------------------------------------------------|----------------------------------------------------------------------------------------------------|--------------------------------------------------------------------------|--|--|--|--|
| TIVE SOUND IMAGIN<br>Acoutect App<br>Update                                            | File might be harmful Do you want to download accouter; 1.6.2 apic anyway?     Gancel     Download anyway | 3<br>✓ File downloaded<br>(31,99 MB) update.seven-bel.cloud Open         |  |  |  |  |
| Tap on the<br>'Seven Bel App Update' icon.                                             | Tap on ,Download anyway'.                                                                                 | Once the download is finished, tap on ,Open'.                            |  |  |  |  |
| 4                                                                                      | 5                                                                                                    | 6                                                                        |  |  |  |  |
| Acoutect Do you want to install this application?                                      | Acoutect                                                                                                  | Acoutect     App installed.                                              |  |  |  |  |
| Cancel                                                                                 | Cancel                                                                                                    | Done Open                                                                |  |  |  |  |
| Tap on ,Install'.                                                                      | Wait until the installation is<br>finished. This may take up to two<br>minutes.                           | Once the download is finished,<br>tap on ,Done'.                         |  |  |  |  |
| Clock Settings YT Music                                                                | B<br>EVENDED<br>TIVE SOULT OF SIN OF<br>Acoutect App<br>Update                                            | 9 Activation<br>Please scan the QR code you have received upon purchase. |  |  |  |  |
| Move the app icon to the<br>homescreen by making a long<br>press and then dragging it. | Place the icon next to the<br>Acoutect App Update icon.                                                   | Open the app and scan the<br>QR Code.                                    |  |  |  |  |

Seven Bel reserves the right to modify the software maintenance process to enable future improvements.

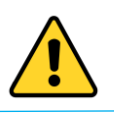

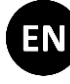

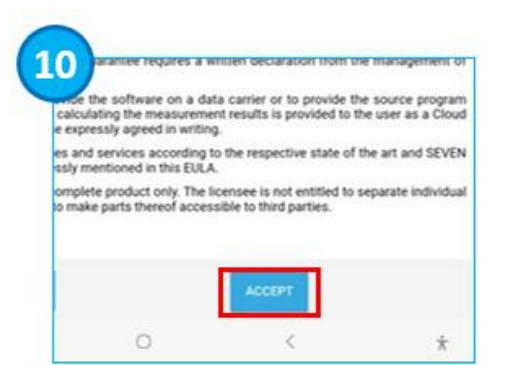

Tap on 'Accept' to acknowledge the End-User-License Agreement.

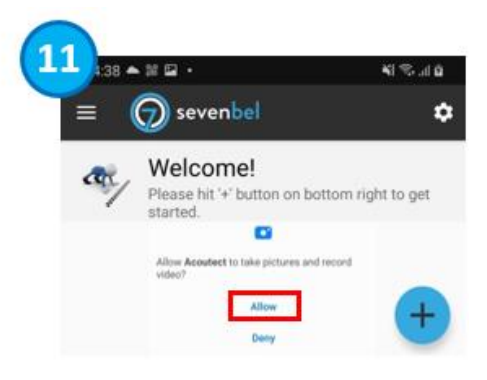

Grant all app permissions.

<u>Private Cloud Users only</u>: Disable "Auto Reconnect" for any Internet capable WiFi network to ensure that the app connects to the "Seven Bel Private Cloud" network.

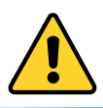

If you do not find the Acoutect App Update icon on your homescreen, please follow the steps below.

<u>*Remark*</u>: Alternatively, you can open any web browser on the mobile device and navigate to <u>https://dl.sevenbel.com/mobile-app</u> for downloading the mobile app. The download will start automatically.

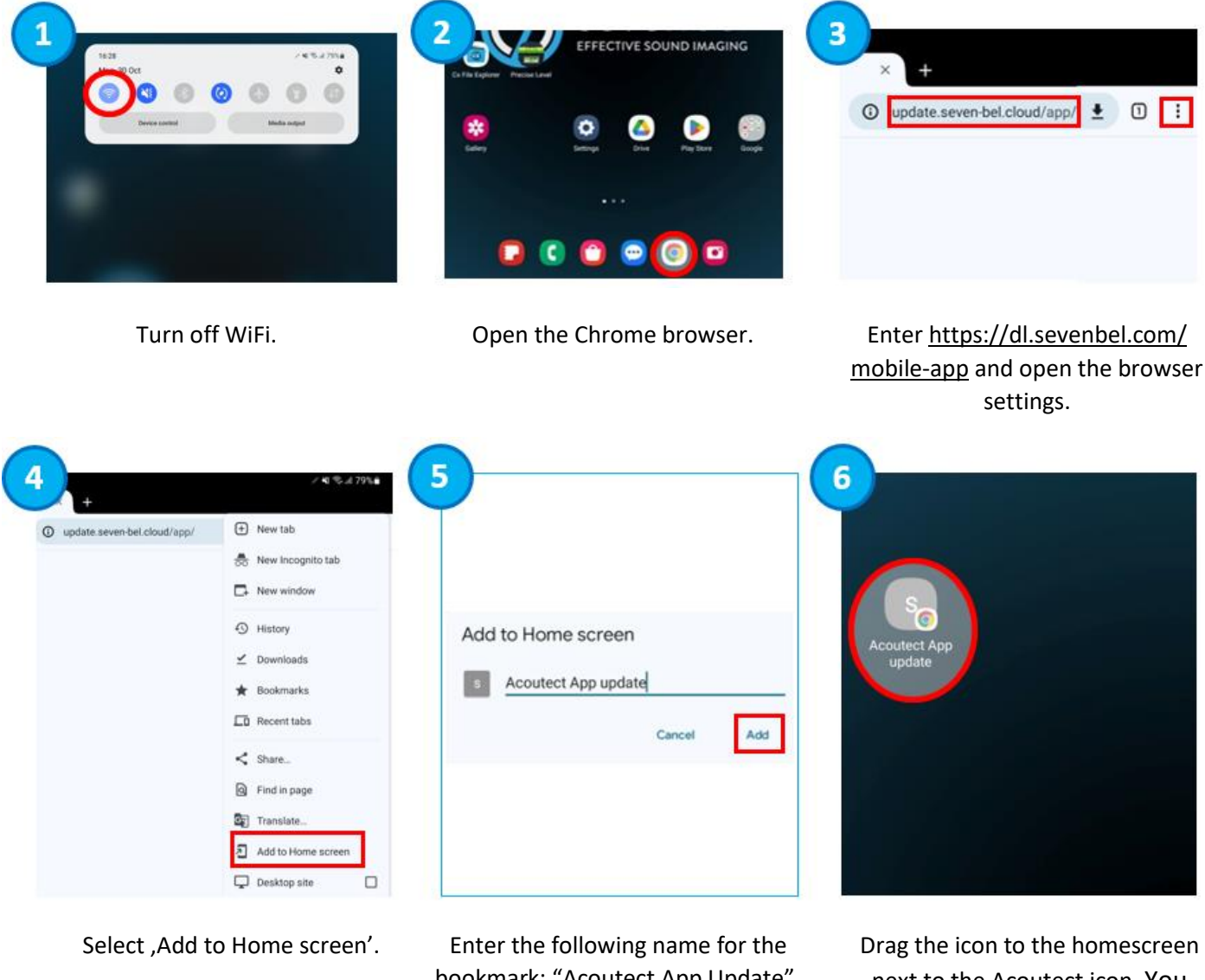

bookmark: "Acoutect App Update". Then tap on ,Add'. Drag the icon to the homescreen next to the Acoutect icon. You can now turn WiFi on again.

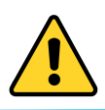

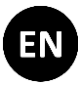

# 2. Private Cloud Software

For updating the Private Cloud Software, please follow the steps below:

#### 2.1 Configure BIOS

- 1. When powering up the laptop, press F12 prior to the DELL logo being displayed.
- 2. Once the BIOS start screen is displayed, select BIOS setup.
- 3. Change the described properties in the following sections:
  - Boot configuration: Disable Secure Boot
  - Storage: Switch from RAID to ACHI
  - Power: Set Thermal Management to Ultra Performance
  - Performance: Set the amount of enabled Atom Cores to 0 (Zero)
  - Performance: Disable Intel HyperThreading technology
- 4. Apply the changes and exit the BIOS.

2.2 Prepare for the Update

- Save the update file which you have received through a download link by email, onto a USB stick and plug it into the USB port of your Private Cloud laptop.
   NOTE: The filename of the update file is private-cloud-w.x.y\_amd64.zip where w.x.y stands for the release version, e.g. 4.1.2.
- 2. Click on the USB icon on the bottom of the screen to explore the files on the USB stick.

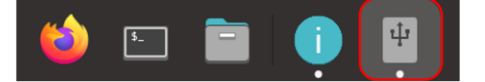

3. Move the update file per drag and drop to the Home directory.

| < > A 8.1 GB Volume |                                           | : ૧ | = - 8 |
|---------------------|-------------------------------------------|-----|-------|
| C Recent            |                                           |     |       |
| ★ Starred           |                                           |     |       |
| 🗗 Home              | private-cloud-<br>4.1.1-3_amd64.<br>/ zip |     |       |
| 📰 Desktop           |                                           |     |       |
| Documents           | Diag of Diop                              |     |       |

- 4. Click on the Home directory.
- 5. Move the mouse cursor over the update file and select it by clicking on it. Tap with two fingers on the mouse pad and select extract here from the context menu.

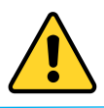

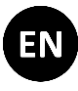

6. Verify that the extracted file with the extension . deb appears in the Home folder.

| Recent    | DEB                               |  |  |
|-----------|-----------------------------------|--|--|
| ★ Starred |                                   |  |  |
|           | private-cloud- private-cloud-     |  |  |
| n Home    | 4.1.1-3_amd64. 4.1.1-3_amd64. zip |  |  |
| 📰 Desktop |                                   |  |  |

| っっ | Evecu | to t | ha l   | Inc | lata |
|----|-------|------|--------|-----|------|
|    | LAEUU | LE L | .116.0 | υρυ | laic |

- 1. Tap with two fingers on the mouse pad anywhere within the boundaries of the Home directory window and select Open in Terminal in the context menu.
- 2. Input sudo dpkg -i private-cloud-w.x.y amd64.deb at the command line.

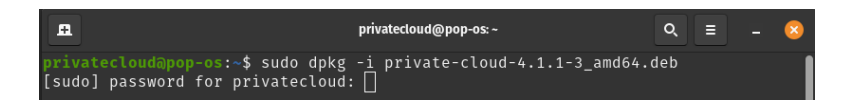

- 3. Input the Private Cloud admin password that has been provided by email. NOTE: The password is not displayed while typing.
- 4. Restart the Private Cloud laptop when prompted to do so by the terminal window.

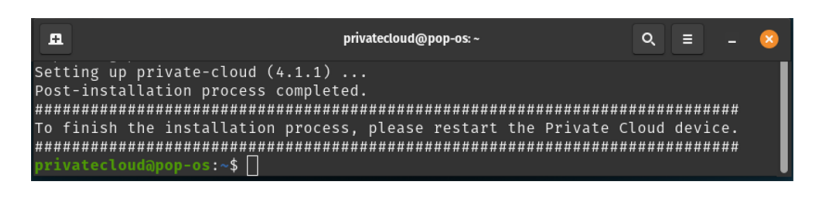

5. Once the restart is finished, press OK to restart the Private Cloud laptop for a second time.

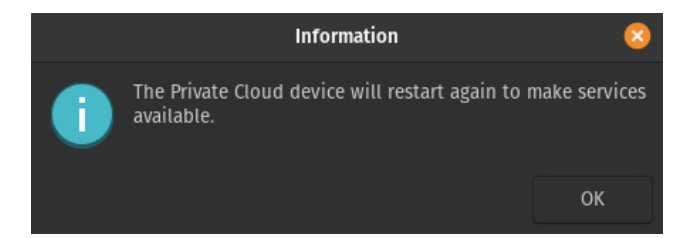

6. Verify that the following message appears upon the second restart.

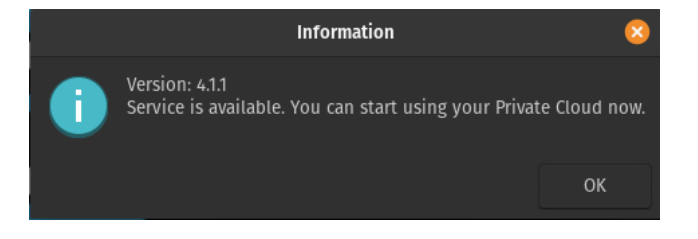

Seven Bel reserves the right to modify the software maintenance process to enable future improvements.

Seven Bel GmbH Hafenstrasse 47-51, 4020 Linz, Austria register@sevenbel.com, www.sevenbel.com

Page 9 Document Nr.: 5000052 REV E Released on: 09-JUN-2024

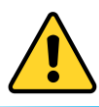

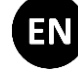

# 3. Desktop App

You will be informed by email when a new version of the Acoutect Desktop is available.

The email contains a link to download the installation file. Download and run the file.

Follow the instructions provided by the installation program.

Seven Bel reserves the right to modify the software maintenance process to enable future improvements.

#### Seven Bel GmbH Hafenstrasse 47-51, 4020 Linz, Austria register@sevenbel.com, www.sevenbel.com

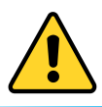

# 4. Sensor Firmware

When connecting to your sensor, the Acoutect Mobile App detects whether a firmware update is available for your sensor. Make sure that all devices are sufficiently charged and carry out the firmware update as follows:

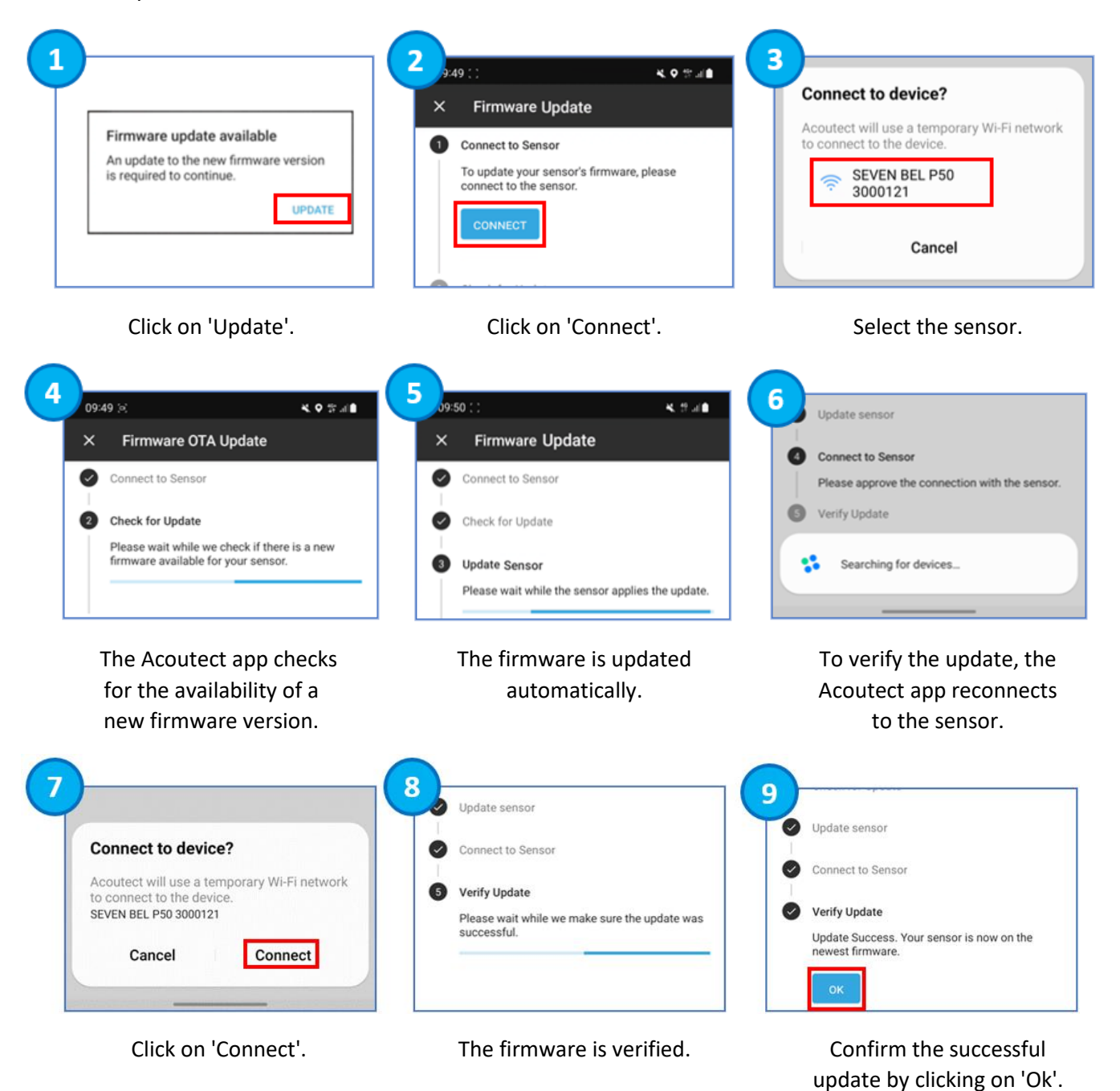

Seven Bel reserves the right to modify the software maintenance process to enable future improvements.

EN